# LOFFLER TECHNOLOGY TO POWER SUCCESS

### Konica Minolta iSeries: Print Banners from PC

This guide will go over how to print on banner paper from a PC.

#### Printing on Banner Paper

#### Printing on banner paper

This machine accommodates paper with a length of up to 47-1/4 inches (1,200 mm) in the Bypass Tray.

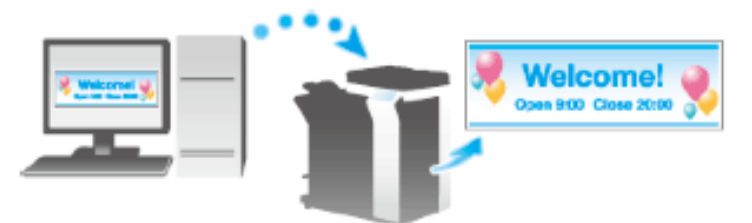

#### Printable paper

| Paper width                                 | Paper length                              | Paper weight                                                                                                    |  |  |
|---------------------------------------------|-------------------------------------------|----------------------------------------------------------------------------------------------------|--|--|
| 8-1/4 to 11-11/16 inches<br>(210 to 297 mm) | 18 to 47-1/4 inches (457.3 to<br>1200 mm) | 33-13/16 to 55-7/8 lb (127 g/m <sup>2</sup> to 210 g/m <sup>2</sup> )<br>(Using the printer driver, select the paper<br>type appropriate for the weight of the<br>banner paper to be used.<br>32-3/16 lb to 41-3/4 lb (121 g/m <sup>2</sup> to 157<br>g/m <sup>2</sup> ): Thick 1+, Thick 1+ (Side 2)<br>42 lb to 55-5/8 lb (158 g/m <sup>2</sup> to 209 g/m <sup>2</sup> ):<br>Thick 2, Thick 2 (Side 2)<br>55-7/8 lb (210 g/m <sup>2</sup> ): Thick 3, Thick 3<br>(Side 2)) |  |  |

#### Tips

 When printing data on banner paper, select a paper type appropriate to the banner paper using the printer driver. Then, the [Paper Tray] is set to [Bypass Tray] and [Resolution] is fixed to [600dpi].

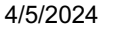

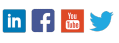

## **LOFFLER** TECHNOLOGY TO POWER SUCCESS

| <ol> <li>On the Touch Panel of the machine, select<br/>Utility → Banner Printing.</li> <li>Select Allow, then select OK.</li> </ol>                                                                                  | Bookaark       Utility > Banner Printing         Display Reyead       Utility > Banner Printing         Utility       A         Banner Printing       Allow         Restrict       0K                                                                                                    |
|----------------------------------------------------------------------------------------------------|----------------------------------------------------------------------------------------------------|
| <ol> <li>Check that the screen waiting for the<br/>banner printing job has appeared.</li> <li>Note: If a job is received for printing on 12x18 and<br/>smaller while a banner print job is expected, that</li> </ol> | Banner Printing, A banner print job<br>is in the queue.                                                                                                    |
| job is discarded.<br>Note: When a banner print job is queued, the<br>machine cannot receive a fax.<br>When the setting above is complete, start to print                                                             | Touch [Exit] to cancel karner printing.<br>Exit                                                                                                    |
| from the PC.                                                                                                    |                                                                                                    |
| <ol> <li>Go to File → Print → Printer Properties to open the print driver.</li> <li>In Original Size in the Basic tab, select Custom Size.</li> </ol>                                                                | Image: Preter Manual Data         Image: Preter Manual Data         Image: Preter Manual Data |
| 6. Specify the Width and Length of the banner paper and select OK.                                                                                                    | Custom Size Settings         Width         11.692         Length         45.244         inch [5.50047.244]         When you specify the paper size as Width 8.266-         11.694inch (210-297mm) and Length 18.002-         CK         Cancel       Default                                                                                                    |

©2024 Loffler Companies MN: St. Louis Park; Duluth; Mankato; Rochester; St. Cloud; Willmar; Grand Rapids; Thief River Falls | WI: Eau Claire; La Crosse; Green Bay IA: Sioux City; Spencer | NE: Norfolk | ND: Fargo; Grand Forks | SD: Aberdeen; Sioux Falls

## **LOFFLER** TECHNOLOGY TO POWER SUCCESS

| 7.<br>• | The <b>Confirm setting changes</b> dialog box will appear, select <b>Yes</b> .        | Confirm setting changes                                                                                                    |
|---------|---------------------------------------------------------------------------------------|----------------------------------------------------------------------------------------------------|
| 0.      | Execute Finit.                                                                        | Paper Tray => Bypass Tray<br>Paper Type => Thick 1+<br>Print Type => 1-Sided<br>Yes No                                                                                                    |
| 9.      | Load the banner paper into the Bypass Tray.                                           |                                                                                                    |
| 10.     | When the paper is loaded, select <b>Complete</b> .<br>The banner will begin printing. | Correctly position paper in the bypass tray,<br>Banner P : X 47%, Thick1+<br>Y 11%;<br>Job List                                                                                                    |
|         |                                                                                       | Complete                                                                                                    |
| 11.     | Select <b>Exit</b> to end banner printing.                                            | Ranner Printing. A banner print Job 12/16/2011 y                                                                                                    |
|         |                                                                                       | is in the queue. If the queue is a second second seco |
|         |                                                                                       | Touch [Exit] to cancel banner printing.                                                                                                    |

If using a Fiery print driver, the settings will be like below:

| Fiery Printing PostScript About |                                            |                   | I      | Presets: |            |                                        |                |          | ~            |           |
|---------------------------------|--------------------------------------------|-------------------|--------|----------|------------|----------------------------------------|----------------|----------|--------------|-----------|
| Quick Acce                      | of Job Info                                | <b>1</b><br>Media | Layout | Color    | image      | Finishing                              | Salar<br>VDP   | Stamping | )<br>Printer |           |
| -                               | _                                          |                   |        |          |            |                                        |                |          | Defaults     | Customize |
|                                 | ocument size:<br>1.69 x 45.24 In<br>Custom | che 🗸             |        | _        | Out<br>Sa  | put paper siz<br>me as docun<br>Custom | ee<br>nentsize | ×        |              | ŕ         |
| Pa                              | per tray:<br>ypass tray                    | ~                 |        |          | Pap<br>Th  | er type:<br>ick 1+                     |                | ~        |              |           |
|                                 | iplex:<br>)ff                              | ~                 |        | [        | Stap<br>Of | ole:<br>f                              | Ŷ              |          |              |           |

©2024 Loffler Companies MN: St. Louis Park; Duluth; Mankato; Rochester; St. Cloud; Willmar; Grand Rapids; Thief River Falls | WI: Eau Claire; La Crosse; Green Bay IA: Sioux City; Spencer | NE: Norfolk | ND: Fargo; Grand Forks | SD: Aberdeen; Sioux Falls

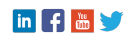